## 江苏省技术合同认定登记服务平台 操作指南

## 一、合同录入

企业登录成功后,根据自身实际情况,点击【我是卖方】或 者【我是买方】—【合同录入】,按照提示输入合同详细信 息,标"\*"项为必填项。详细信息包含:合同信息、买方信 息、卖方信息及合同文本上传,注意合同文本要求上传"签 字盖章后的合同原件的全彩 PDF 扫描件",录入完毕后点击 【提交】,等待园区登记员审核(1-3个工作日)。

| 江苏省技术合同认定登记服务平台 |   |             |              |        |           |           | 合    | 同审核咨询:见右侧 | 登记机构联系方式 | 4          | ⑦<br>常见问题             | ○ 登记机构联系方式 | G<br>att |
|-----------------|---|-------------|--------------|--------|-----------|-----------|------|-----------|----------|------------|-----------------------|------------|----------|
| 0.894           | 亘 | 操作描南 C X 登记 | 己机构联系方式 C    | x 合同教入 | с×        |           |      |           |          |            |                       |            |          |
| BANKA           | ~ |             |              |        | _         |           | _    |           |          |            |                       | 合同流行       |          |
| 我是卖方            | • | ✓ 合同基本信息    |              |        |           |           |      |           |          |            |                       |            |          |
| 台阿蒙入            |   | 登记机构:       |              |        |           | 合同编号:     | 20   | 运自动生成     |          | 合同状态:      | 草碗                    |            |          |
| 台阿管理            |   | *项目名称:      | (日名称: 合词项目名称 |        |           |           |      |           |          |            |                       |            |          |
| 业务申请            | ~ | "项目负责人一:    | 项目负责人一       |        |           | 项目负责人二:   | 項目   | 负责人二      |          | 项目负责人三:    | 项目负责人三                |            |          |
| 业务查询            | ~ | * 合同类别:     | 请通道 ×        | 请选择    | ×         | * 社会经济目标: | 1823 | Ψ.        | ~        | * 技术服务的国民经 | <b>31774</b> : 313.55 |            | Y        |
| 接权管理            |   | *技术领域:      | 通道择          | v      | Wight     |           | v    | - 新田市     | ~        |            |                       |            |          |
| 我是买方            |   | * 计划来源:     | 96348        | Ŷ      | initian a |           | v    | WISIE     | v        |            |                       |            |          |
|                 |   | 课题立项名称:     |              |        |           | 课题立顶编号:   |      |           |          | 科技成果登记部门批准 | 登记号:                  |            |          |

## 二、登记证明

合同处于【已登记】状态三个工作日后,选择具体合同,点击【登记证明】按钮,在线生成《江苏省技术合同认定登记证明》,"江苏省技术合同认定登记证明"电子签章及水印 完整视为有效,企业自行下载并打印即可。

| 江苏省技术合同认定登记服务平台 ② ④ ① 1.1.1.1.1.1.1.1.1.1.1.1.1.1.1.1.1.1.1 |   |                                                           |            |            |      |          |       |           |   |           | G          |             |              |    |
|-------------------------------------------------------------|---|-----------------------------------------------------------|------------|------------|------|----------|-------|-----------|---|-----------|------------|-------------|--------------|----|
| 收编束单                                                        | Ē | 操作拥南CX                                                    | 合同登记管理 C X | 合同登记查询 C X |      |          |       |           |   |           |            |             |              |    |
| 我的信息                                                        |   | ∨ 查询条件                                                    |            |            |      |          |       |           |   |           |            |             |              |    |
| 我是卖方                                                        |   | 项目名称:                                                     |            |            |      | 合同登记号:   |       |           |   | 合同申报状态:   | 全部         |             | v            |    |
| 台间录入                                                        |   | 买方名称:                                                     |            |            | 精确查询 | 包含中介信息:  |       |           | v |           |            |             |              |    |
| 合同管理                                                        |   | 成交额:                                                      | 请输入        | 至前输入       |      | 是否有合同文本: |       |           | v |           |            |             |              |    |
| 合同登记管理                                                      |   | 提交起始日期:                                                   | 请选择日期      |            | Ħ    | 提交截止日期:  | 请选择日期 |           |   |           |            |             |              |    |
| 合同學记者協                                                      |   | 初审起始日期:                                                   | 训选择日期      |            | 8    | 初审截止日期:  | 请选择日期 |           |   |           |            |             |              |    |
|                                                             |   | 终审起始日期:                                                   | 训选择日期      |            | 8    | 终审截止日期:  | 训选择日期 |           |   |           |            |             |              |    |
| 台阿段正管理                                                      |   |                                                           |            |            |      |          | · 查询  | 😸 导出Excel |   |           |            |             |              |    |
| 台同延期管理                                                      |   |                                                           |            |            |      |          |       |           |   | • 草橋 • 驳回 | • 已提交待初审 • | 3初审待审核 • 审核 | 10 • 220 • 2 | 終止 |
| 登记清单管理                                                      |   | V. DIBLOOM                                                |            |            | _    | _        | _     | _         | _ | _         | _          | _           | _            |    |
| 业务申请                                                        | ~ | <ul> <li>         · · · · · · · · · · · · · · ·</li></ul> |            | 8          |      |          |       |           |   |           |            |             |              |    |

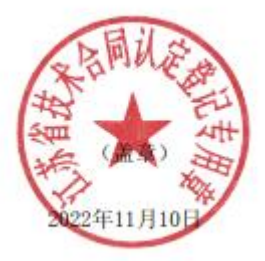

## 三、上传发票

在平台上显示【已登记】状态的合同,用户每开一笔增值税 发票均必须到平台系统中进行发票申报。点击【我是卖方】 一【合同管理】—【合同登记管理】—选择相应的合同点击 【发票明细】—【添加】,在弹出窗口中录入发票号码、发 票金额、开票日期等信息并上传发票图片。

| 江苏省技术合同认定登记服务平台 ⑦<br>泉辺问题 |          |                   |      |               |          |              |          |                        |                     |  |  |
|---------------------------|----------|-------------------|------|---------------|----------|--------------|----------|------------------------|---------------------|--|--|
| 收缩荣单                      | ₫        | 提作指南 C X 登记机构联系方式 | с×   | 合同录入 C X      | 合同登记管理   | C × 增        | 直税业务 C × | 生成承诺书 C X              | 合同发票明细 C ×          |  |  |
| 我的信息                      | × 1      | ∨ 合同信息            | 合同   | 发票明细          |          |              | ×        |                        |                     |  |  |
| 我是卖方                      | •        |                   |      |               |          |              |          |                        |                     |  |  |
| 台同录入                      |          | 合同登记号: 20         |      | * 友丽亏约:       | 3018L/s  |              | _        | 项目名称:                  | 苏州市科技成果转化服务平台服务能力建设 |  |  |
|                           |          | 卖方名称: 苏           |      | • 发票金额:       | 0.00     |              | 元        | 买方名称:                  | 苏州市科学技术局            |  |  |
| 台同管理                      | ^        |                   | - 31 | (中技术性收入/支出金额: | 0.00     |              | 元        | <b>人同</b> 会成日期,        | 2021.05.27          |  |  |
| 合同登记管理                    |          |                   |      | • 开票日期:       | WAREN    | 1            |          | EATING PERIOD EATING + | 2021-03-27          |  |  |
| 合同数记度词                    |          | 合同成交金額: 30        |      | *上传发票图片:      |          |              |          | 合同技术交易额:               | 3000000.00          |  |  |
| A 5374 Wiessile           |          |                   |      |               | +<br>上传  |              | -        |                        |                     |  |  |
| CTP385401EC/E             |          | ✓ 已申请金额明细         |      |               |          |              |          |                        |                     |  |  |
| 业务申请                      | ~        | ( acres           |      |               |          | 日保存          | 取消       |                        |                     |  |  |
| 业务查询                      | ~        |                   |      |               | A #7 (T) | TRON         |          | 477.04                 |                     |  |  |
| 接权管理                      |          | 双乘号约 发            | 展並設  | (元) 技术性发票     | 玉毅(兀)    | <b>并亲</b> 日期 | 家人日期     | 操作                     |                     |  |  |
| 我是买方                      | <b>.</b> |                   |      |               |          |              |          |                        |                     |  |  |